### 前期後半開講科目削除(変更)期間中の方法(6月8日(火)~6月9日(水)

【重要①】前期後半及び後期後半の履修変更は、**削除・追加登録ともに各期後半科目のみが対象**となります。

【重要②】履修登録変更は、CAP上限単位数まで追加登録が認められます。

- 【重要③】最後に「この内容を登録する」をクリックしないと、**作業内容がシステムに反映されません。** 忘れないように注意してください。
- (1) Campus Mateにログインして、【履修登録・変更】をクリックしてください。 (このメニューは履修登録変更期間のみ有効です。)

| Information   | 前回ログイン日時   |
|---------------|------------|
| 公開お知らせはありません。 | ログインユーザ    |
|               | ユーザー名      |
|               |            |
|               | <b>居</b> 修 |
|               | 履修登録·変更    |

(2) 履修登録が変更可能な科目は黒字で表示され、現在の履修登録総単位数が表示されます。

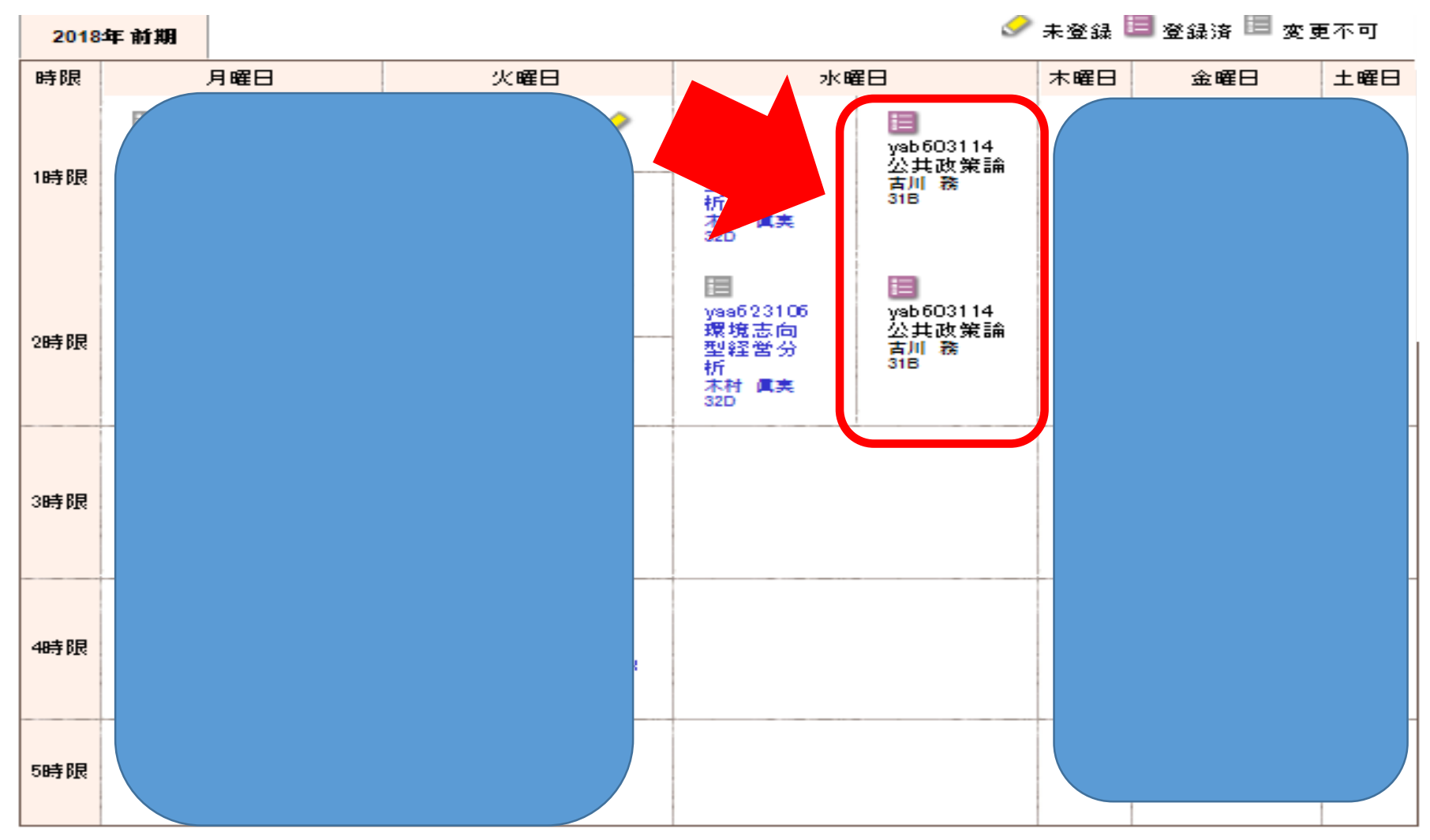

### 集中講義

| 期間     | 講義コード     |      | 3  | 講義名 |          |    | 1  | 但当教員 | 教室 |     |
|--------|-----------|------|----|-----|----------|----|----|------|----|-----|
| 通年(事例) | yzz629014 | 亊例研穿 |    |     |          |    | 馬場 | 健司   | Ŷ  | C   |
|        |           |      |    |     | 前期<br>24 |    | 後  | 期    | 年間 |     |
|        |           |      | 上限 | 履修  |          |    | 24 |      | -  | 0.0 |
|        |           |      | 下限 | 単位  | -        | 24 | -  | 2    | -  | 20  |
|        |           |      |    |     |          |    |    |      |    |     |

(3) 履修を削除したい科目は黒字で表示されているレ点チェックをはずして、「登録する」をクリックしてください。

| 選択 | ■履修したい講員<br>講義コード       | 奏を選択してください。<br>   | 分野系列                                  | 単位  | 担当教員         | 教室             | キャンパス  | 情報                                      | •           |
|----|-------------------------|-------------------|---------------------------------------|-----|--------------|----------------|--------|-----------------------------------------|-------------|
|    |                         |                   |                                       |     |              |                |        |                                         |             |
|    |                         |                   |                                       |     |              |                |        |                                         |             |
|    |                         |                   |                                       |     |              |                |        |                                         |             |
|    |                         |                   |                                       |     |              |                |        |                                         | -           |
|    |                         |                   |                                       |     |              |                |        |                                         |             |
|    | ya <mark>p603114</mark> |                   | ————————————————————————————————————— | 2   | 古川 務         | 318            | 横浜キャンパ | 前期後関連(前)<br>後水2時限)                      | 月<br>月<br>期 |
|    | ya)603114<br>ya)613108  | 公共政策論             | 専門基礎・選択<br>他学科学科基                     | 2   | 古川 務         | 31B<br>22Gブレラボ | 横浜キャンパ | 前期後関連(前)<br>後水2時限)<br>前期後関連(前)          |             |
|    | yab603114<br>yab613108  | ン共政策論<br>ランドスケープ論 | 専門基礎・選択<br>他学科学科基<br>盤・選択             | 2 2 | 古川 務<br>田中 章 | 31B<br>22Gブレラボ | 横浜キャンパ | 前期後関連(前)<br>後水2時限)<br>前期後関連(前)<br>後水2時間 |             |

(4) (3) で選択した科目が削除されており右下部の履修単位の赤字箇所で、削除した分単位数が減っているかを 確認してください。

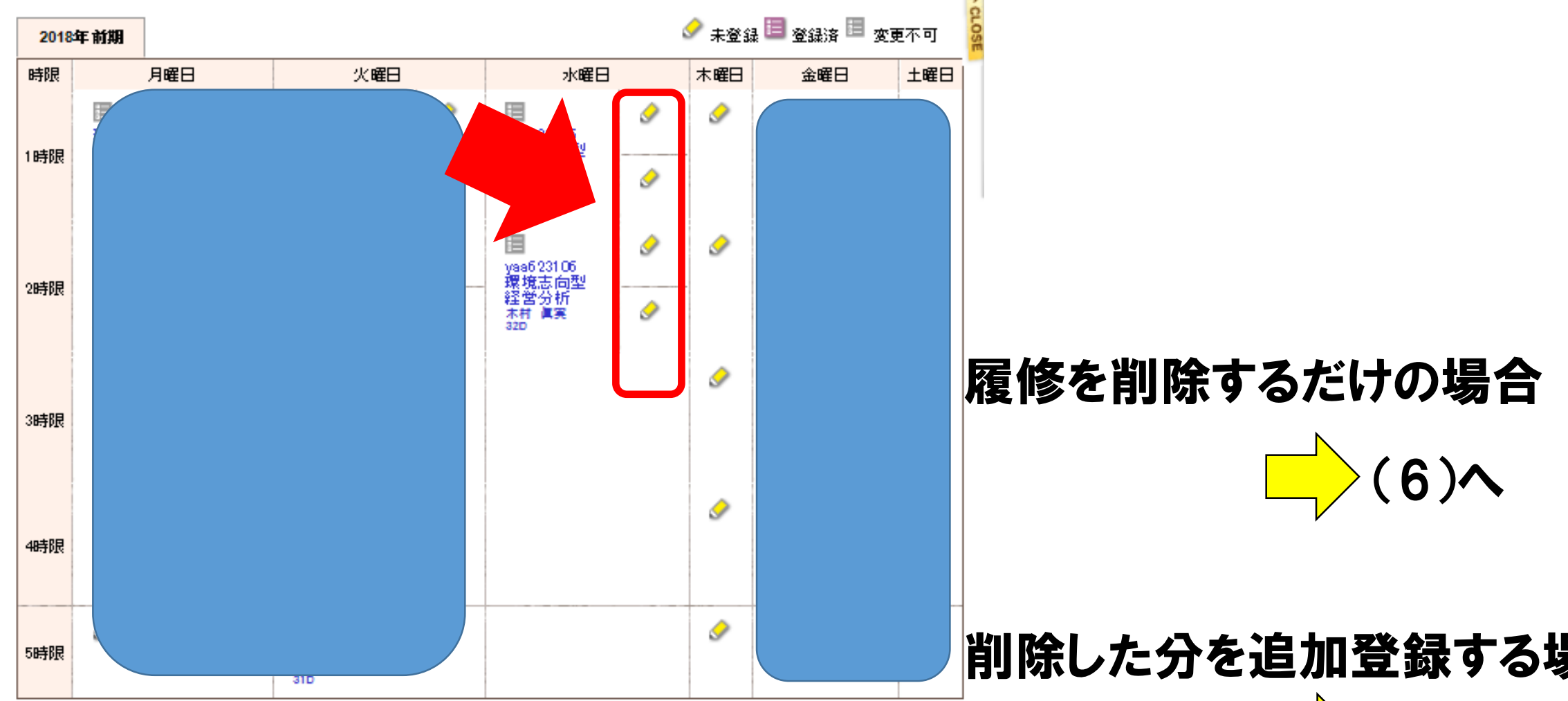

# 削除した分を追加登録する場合

#### 集中講義

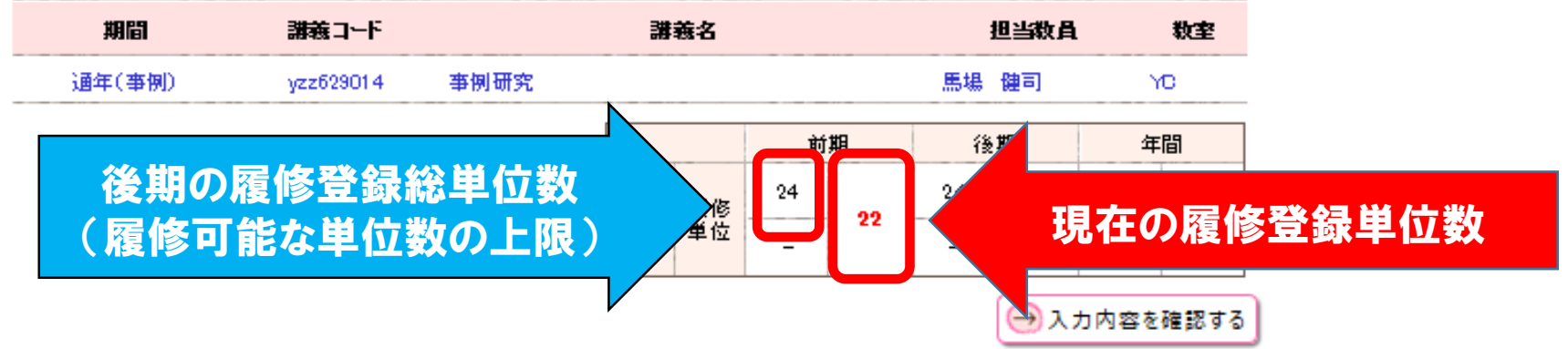

(5)黒字で登録されている履修登録が可能な科目にレ点チェックを入れ、「登録する」をクリックしてください。

|    | ■履修したい診   | 構義を選択してください。 |                |      |       |         |             |                      |    |
|----|-----------|--------------|----------------|------|-------|---------|-------------|----------------------|----|
| 選択 | 講義コード     | 講義名          | 分野系列           | 単位   | 担当教員  | 教室      | キャンパス       | 情報                   | ^  |
|    |           |              |                |      |       |         |             |                      |    |
|    |           |              |                |      |       |         |             |                      |    |
|    |           |              | 1 1 2010       |      |       | 101787  |             |                      |    |
|    | yaa623106 | 環境志向型経営分析    | 專門·学科専門·<br>選択 | 2    | 木村 眞実 | 32D     | 横浜キャンパ<br>ス | 前期前関連(前期<br>前水2時限)   | 1  |
|    | yab603114 | 公共政策論        | 専門基礎·選択        | 2    | 古川 務  | 31B     | 横浜キャンパ      | 前期後 関連(前期<br>後 水2時限) | l  |
|    | yab613108 | ランドスケープ論     | 他学科学科基<br>盤·選択 | 2    | 田中 章  | 22Gプレラボ |             | 前期後関連(前期<br>参水2時限)   | ~  |
|    |           |              | ſ              | 🕄 閉じ | ъ     |         |             | →登録                  | する |

【注意!!】追加で登録する科目は、**削除した科目と別の曜日・時限でも可能です。** 

(6) 登録した科目が反映されているかを確認して、右下の「入力内容を確認する」をクリックしてください。
 ※削除のみの場合は、科目名は表示されず、未登録のマーク 
 ●のみが表示されます。

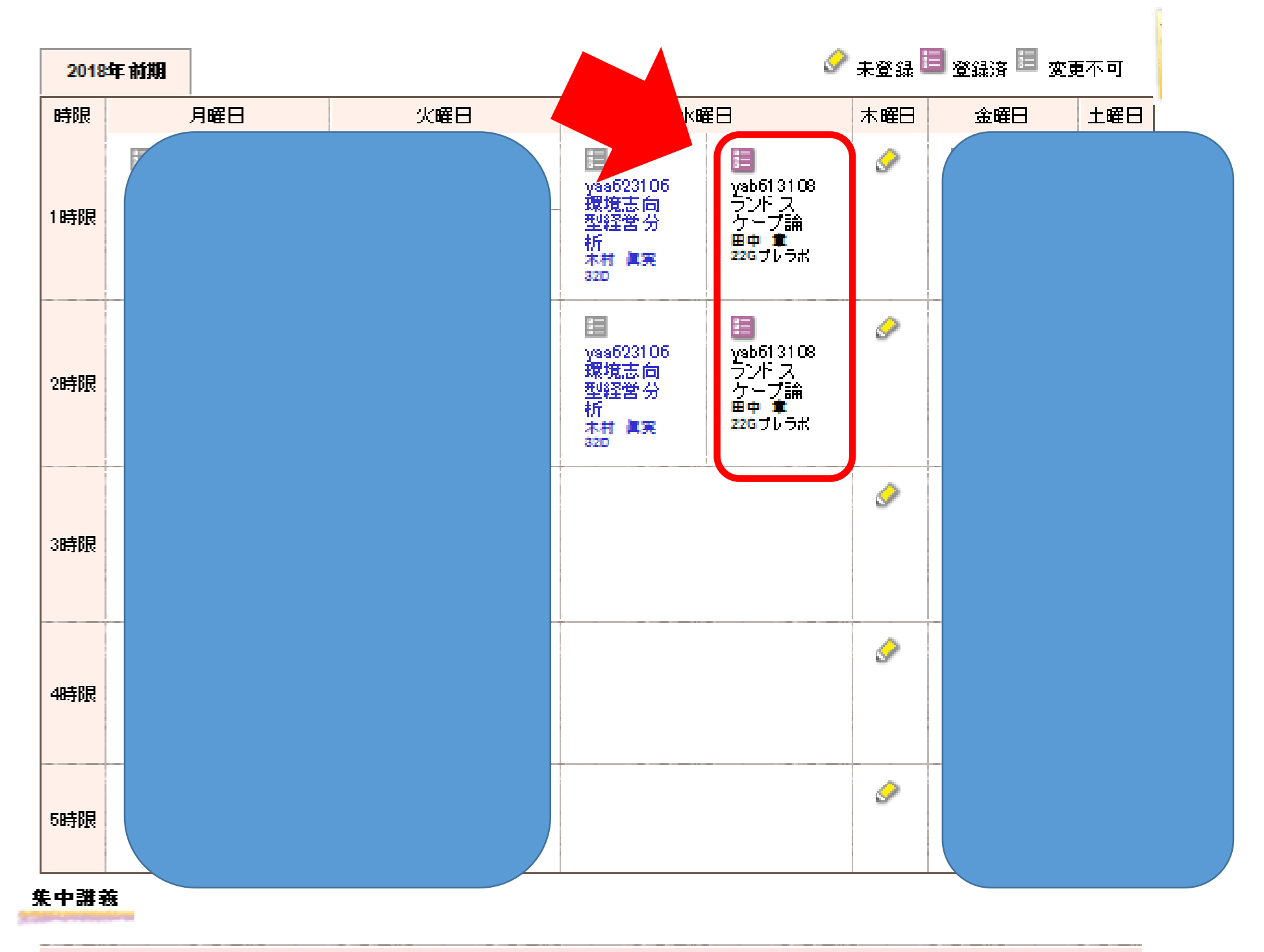

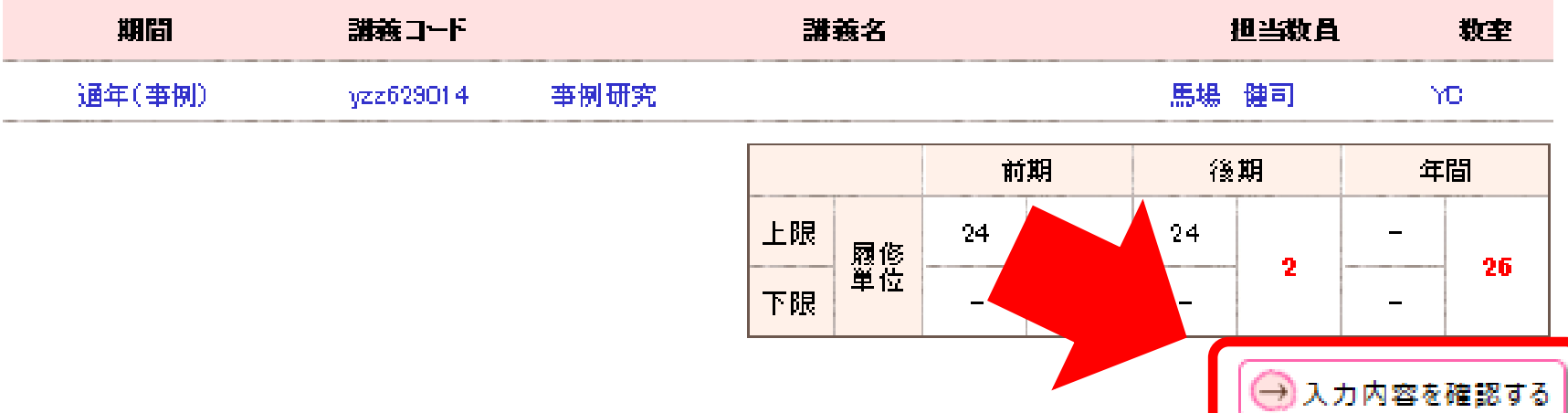

## (7)時間割を確認して、右下の「この内容を登録する」をクリックしてください。

| 4041615 | 2<br>2 | 5K111気1)<br>細田 雅也<br>22D(1日山1) | 秋原 家<br>340(日メディ演) | 4ÜC語)<br>荻原 朗<br>31 A |  |
|---------|--------|--------------------------------|--------------------|-----------------------|--|
| 58寺限    |        |                                |                    |                       |  |

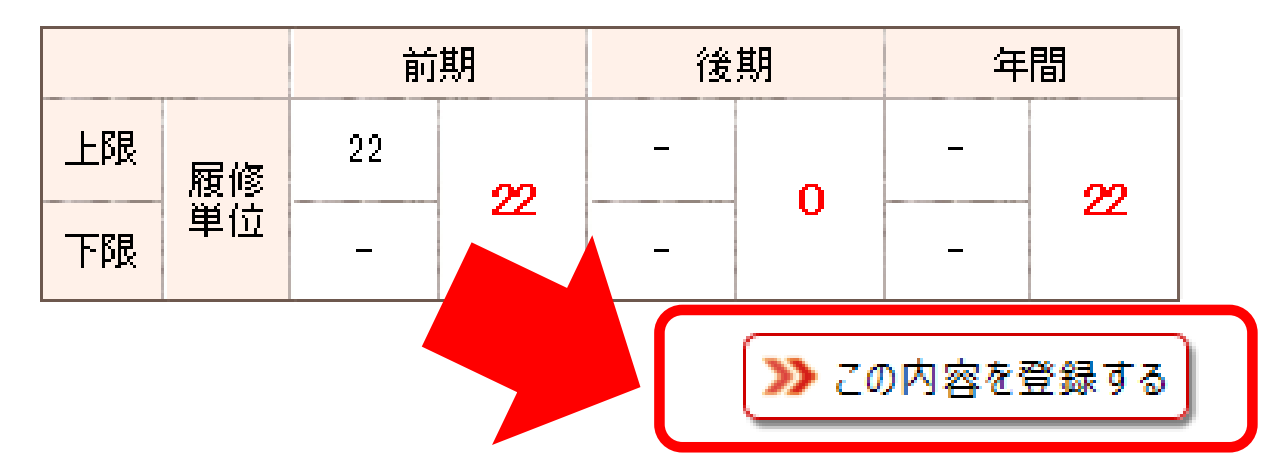

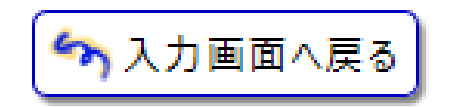

(8) 右上の「印刷する」をクリックして、時間割表を紙でプリントアウトし、紙で保管してください。

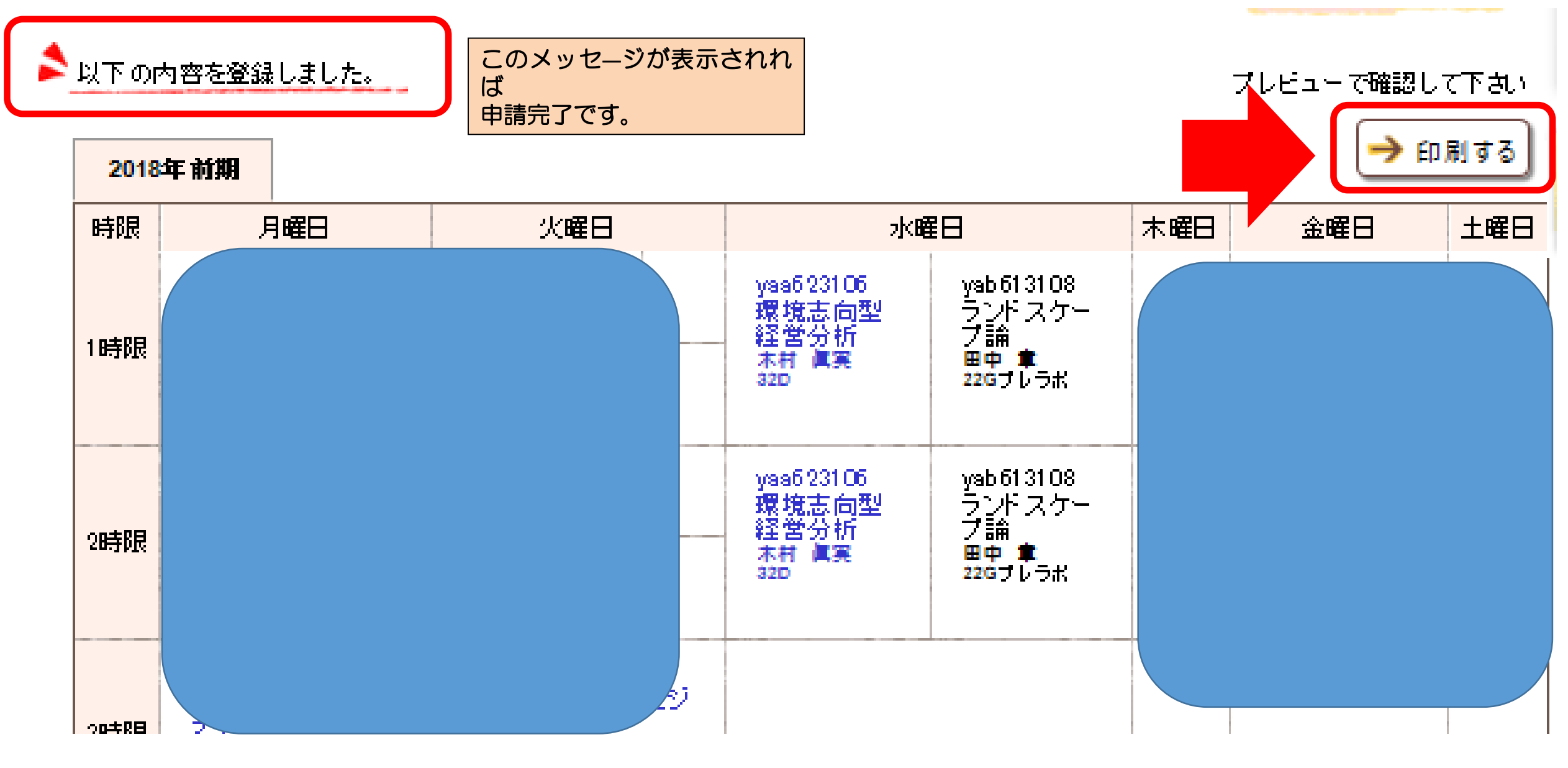

【注意!!】登録後の履修登録画面は必ず紙で印刷し、大事に保管してください。 また、申請完了日時を記録してください。

(履修登録に関するお問い合わせ時に、教育支援センターに持参する
 「登録の証明書類」となります。)
 ※印刷環境がない場合は、スクリーンショット等で画面を保存してください。

以上